## Manual de instalación de la herramienta Teams de Microsoft para celular

1. Ingrese a Playstore en caso de Android o Appstore en caso de Iphone y ubique la aplicación "Teams de Microsoft"

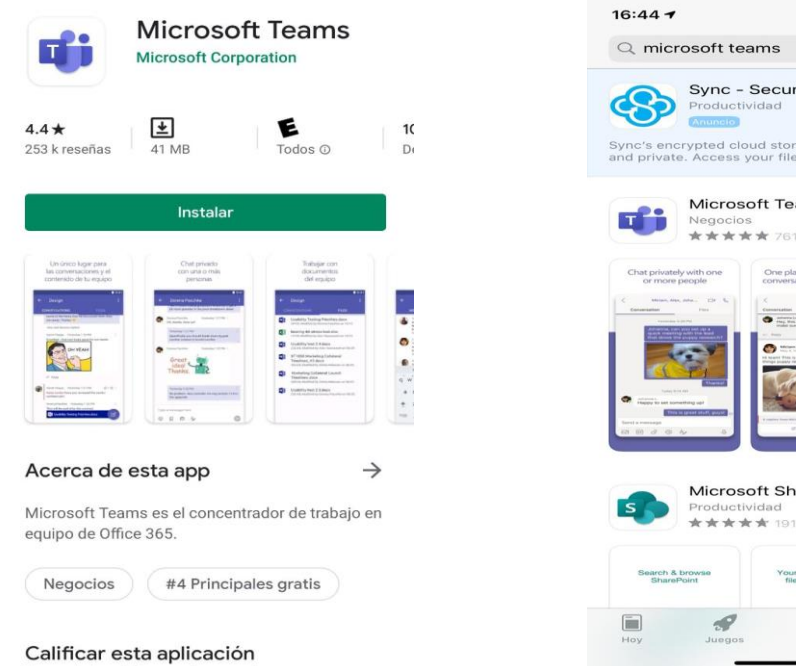

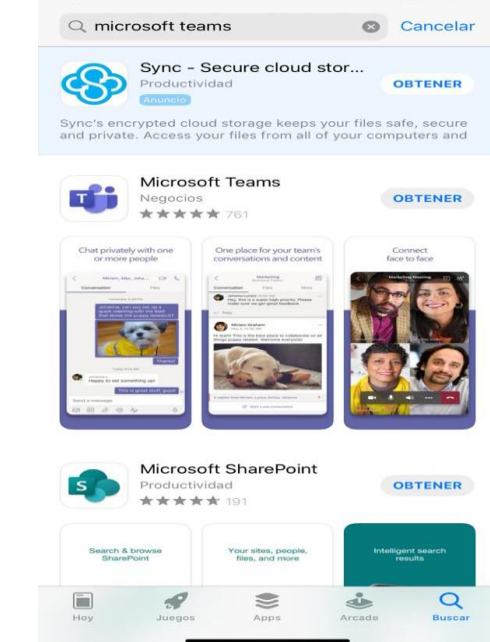

...| 🗢 💻

2. Instale la Aplicación en su celular

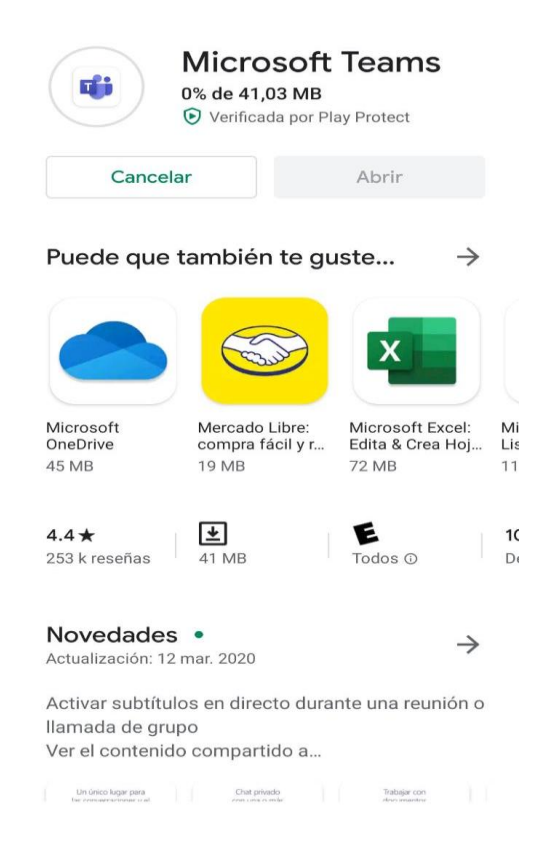

## 3. Ingrese con su usuario y contraseña

Nota: El usuario es su correo electrónico institucional y la contraseña la misma que utiliza para iniciar su equipo institucional.

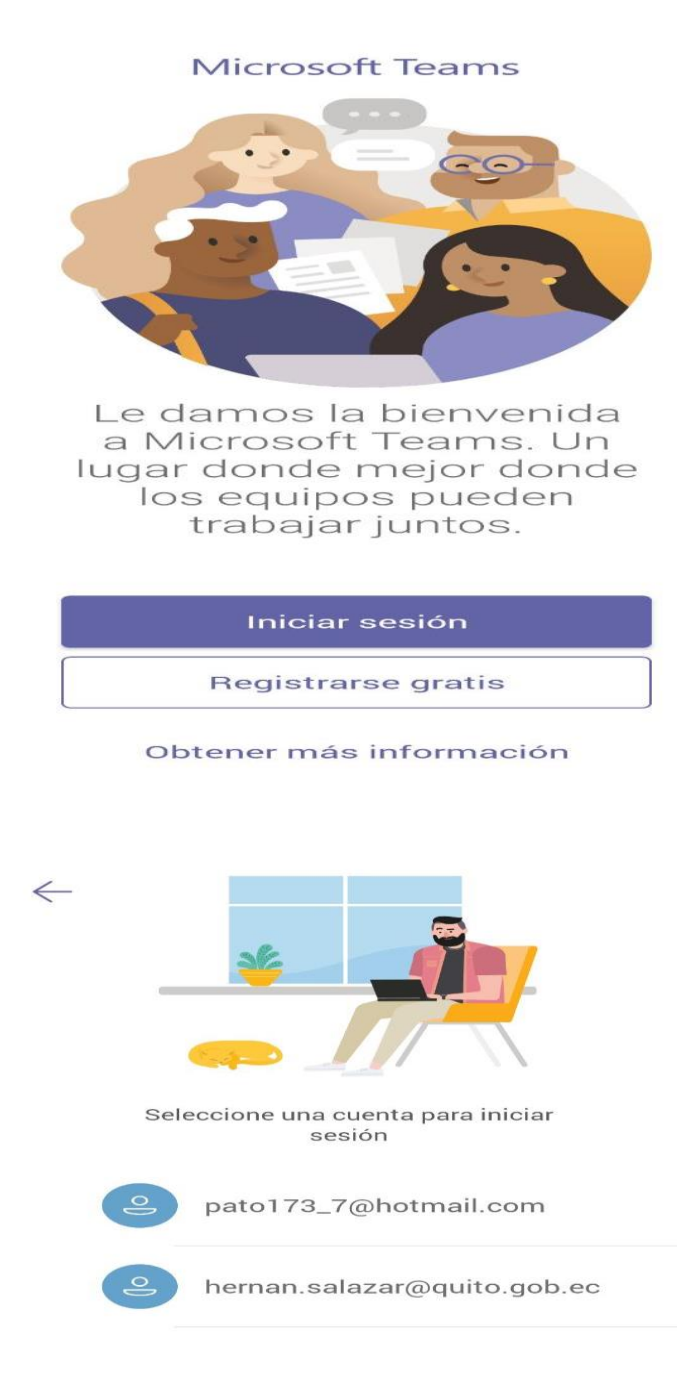

Iniciar sesión con otra cuenta

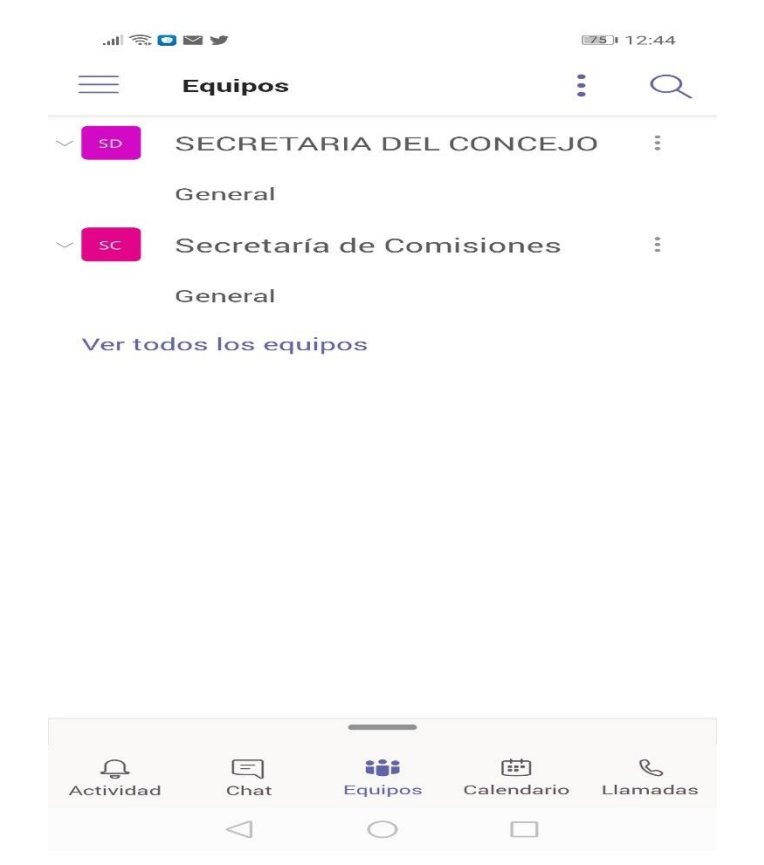

## 4. Esperar a que el administrador de la sesión incluya en la reunión.

En caso de requerir asistencia remota o mayor información favor realizarlo al siguiente número telefónico: 0998006947 perteneciente al funcionario Patricio Salazar.